## In 5 Schritten zur Ticketumwandlung

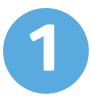

## Geisterticket buchen

Melde Dich im Ticket-Shop und gehe im Kundenkonto auf den Punkt Umwandlung

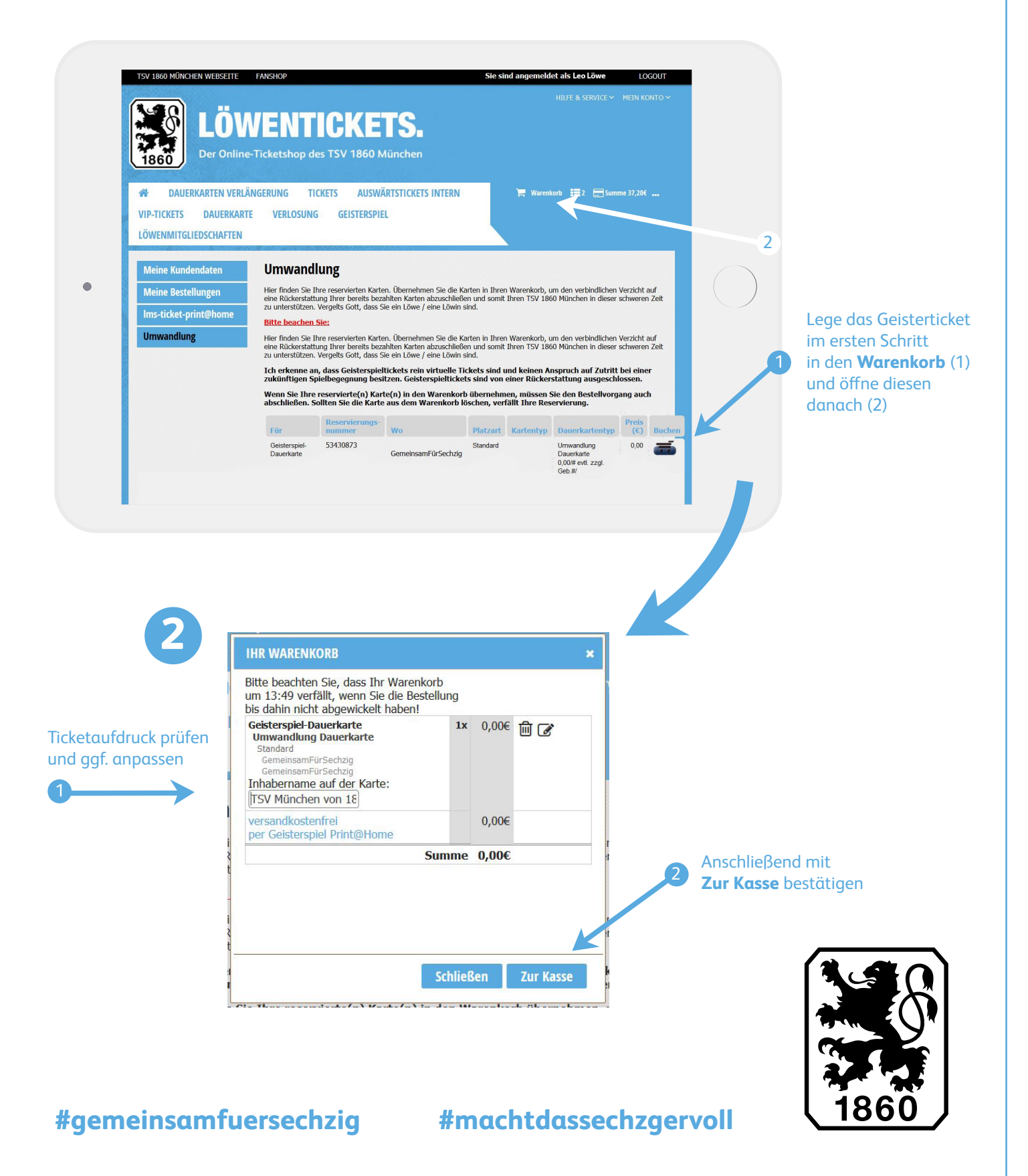

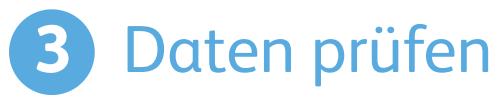

|                                                                                                    |                                                                                                    | LOWENTICKETS. Der Online-Ticketshop des TSV 1860 München      Dauerkarten Verlängerung tickets auswärtstickets intern VIP-Tickets Dauerkarte Verlosung geisterspiel Löwenmitgeienschaften                |
|----------------------------------------------------------------------------------------------------|----------------------------------------------------------------------------------------------------|----------------------------------------------------------------------------------------------------|
|                                                                                                    |                                                                                                    | Ihre Bestellung                                                                                                    |
|                                                                                                    |                                                                                                    | ✓ 1. Schritt: Bitte überprüfen und vervollständigen Sie Thre Daten.           Lieferanschrift           Lieferung an                                                                                     |
|                                                                                                    |                                                                                                    | Kundenanschrift TSV München von 1860<br>Grinwulder Str. 114<br>Strukturen Deutschland                                                                                                    |
|                                                                                                    |                                                                                                    | Rechnungsanschrift<br>Rechnung an<br>Kundenanschrift 🕑 "                                                                                                    |
|                                                                                                    |                                                                                                    | Grünwalder Str. 114<br>81547 Wänchen<br>Deutschland<br>Kumdendaten ändern                                                                                                    |
|                                                                                                    |                                                                                                    | Zahlweise<br>Verzicht Rockrisattung / Umwandlung Tickets v , 000<br>Die für die Bezahlung anfallenden Gebühren betragen: 0,000                                                                           |
|                                                                                                    |                                                                                                    | Versandart festlegen<br>Versandart<br>Geisterspiel Print@Home (0,006) 🕤*                                                                                                    |
| 0                                                                                                    | $\longrightarrow$                                                                                                    | Die Versandkosten betragen: 0,00€<br>Leider können Sie Ihre Tickets nicht seiber zuhause drucken, da Sie sich<br>für eine Zahlweise entschieden haben, die die Lieferweise print@home<br>nicht zullisst. |
| Bitte ignori<br>systemgen<br>Fehlermeld                                                                                                    | ere diese<br>erierte                                                                                                    | Weiter     Schriftt: Kontrollieren Sie bitte Ihren Warenkorb                                                                                                    |
| klicke nach<br>der Daten o                                                                                                    | Prüfung<br>auf <b>Weiter</b>                                                                                                    | S Kontrollieren Sie bitte die Zusammenfassung Ihrer Bestellung                                                                                                    |
|                                                                                                    |                                                                                                    |                                                                                                    |
|                                                                                                    |                                                                                                    |                                                                                                    |
|                                                                                                    | ng                                                                                                    |                                                                                                    |
| Ihre Bestellu                                                                                                    |                                                                                                    |                                                                                                    |
| Ihre Bestellu<br>5 Schritt Bitte<br>2 Schritt Kör<br>Geschrift dagunda                                                                                                    | uberprüfen und vervollständigen Sie Ihre Dater<br>strollieren Sie bitte Ihren Warenkorb<br>ze<br>arte 1x                                                  | 0.000 🖹 🕼                                                                                                    |
| Ihre Bestellu<br>Schritt Bite<br>Schritt Bite<br>Schritt Bite<br>Schergel automatic<br>Biteling<br>Biteling<br>Schergenessen auf<br>Toy Michenessen<br>Schergenessen auf<br>Toy Michenessen<br>Schergenessen auf | biberprifer und vervolkåringen sic hire Date<br>tirollieren Sie bitte Ihren Warenkorb<br>te<br>dissertion sicher<br>sio / L<br>Sinte:<br>sio / L<br>Summe |                                                                                                    |

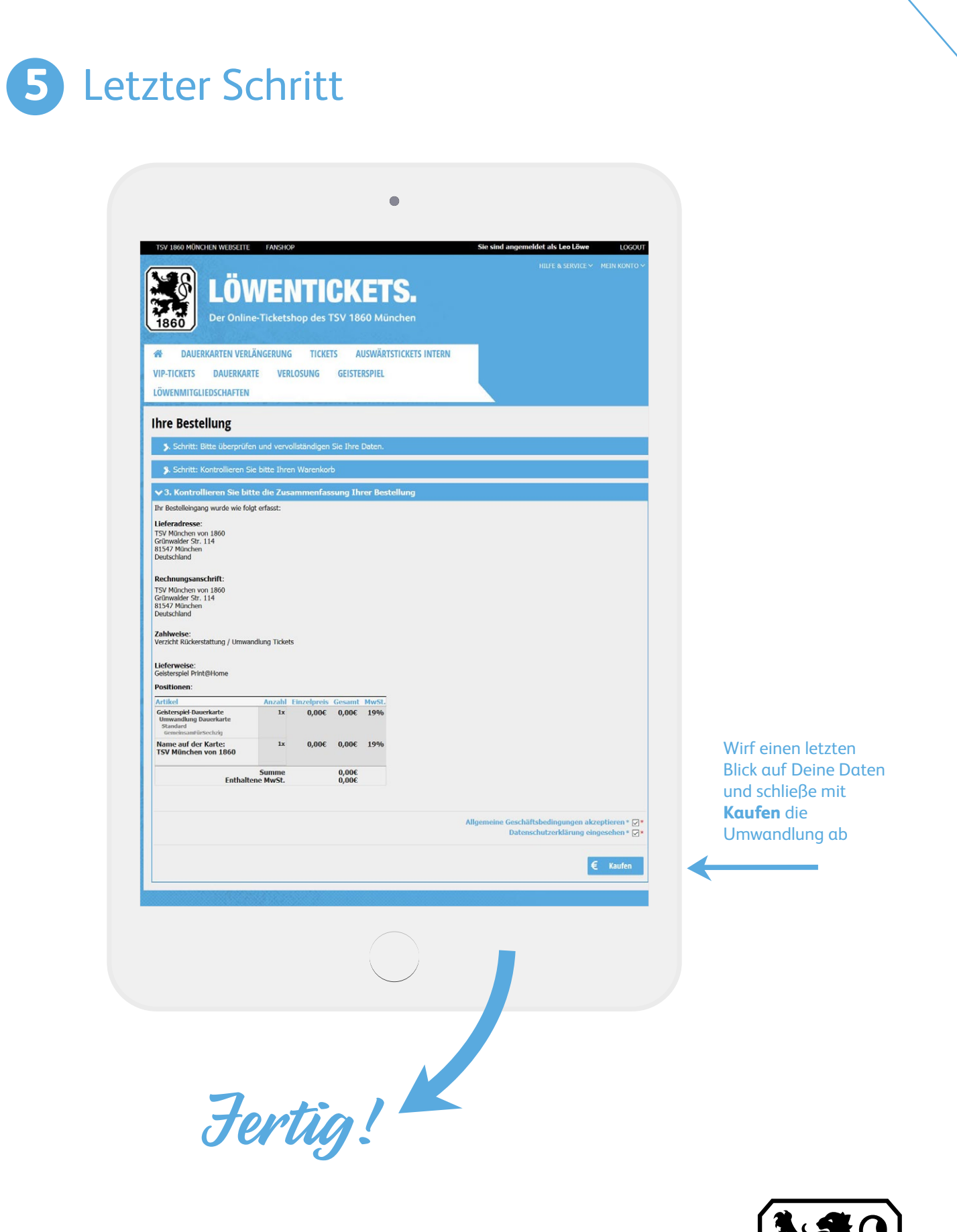

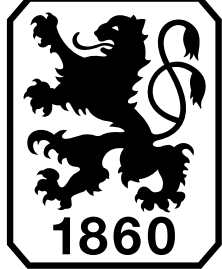

#gemeinsamfuersechzig #machtdassechzgervoll